# 金融機構取得財政局加密公開密鑰(Public-key)說明 Instruções para obtenção da senha insitucional (Public Key) da DSF pelas Instituições Financeiras

前往澳門 eSigntrust 網頁,網址: <u>http://www.esigntrust.com/cn/index.php</u> • • • × S eSignTrust Certification Service × + ← → C 🔒 esigntrust.com/cn/index.html @ ☆ 😩 : 搜尋網頁 Q 有關eSignTrust | 聯絡我們 繁體 | PORT | ENG **E**SignTrust 澳門郵政 CORREIOS DE MACAU 電子原證服務 SERVIÇOS DE CERTIFICAÇÃO ●●o 電子證書 ●●0 資料庫 ●●o 支援及下載 **●●**0服務 ●●o 網上服務 **---**L J L J L 🕀 電子證書比較 **,** 網上預約 申請表格 = 證書搜尋 電子認證"雲簽"服務 2021/07/26 置子認證服務維護工程時段通知 電子認證 eSignCl 2021/07/02 重子認證服務維護工程時段通知 0 "雲簽"服務 2021/06/09 查子認證服務註冊署假期通告 Charles Ma 更多

#### Passo 1:

步驟一:

Aceder ao website "Macau eSigntrust": <u>http://www.esigntrust.com/pt/index.php</u>

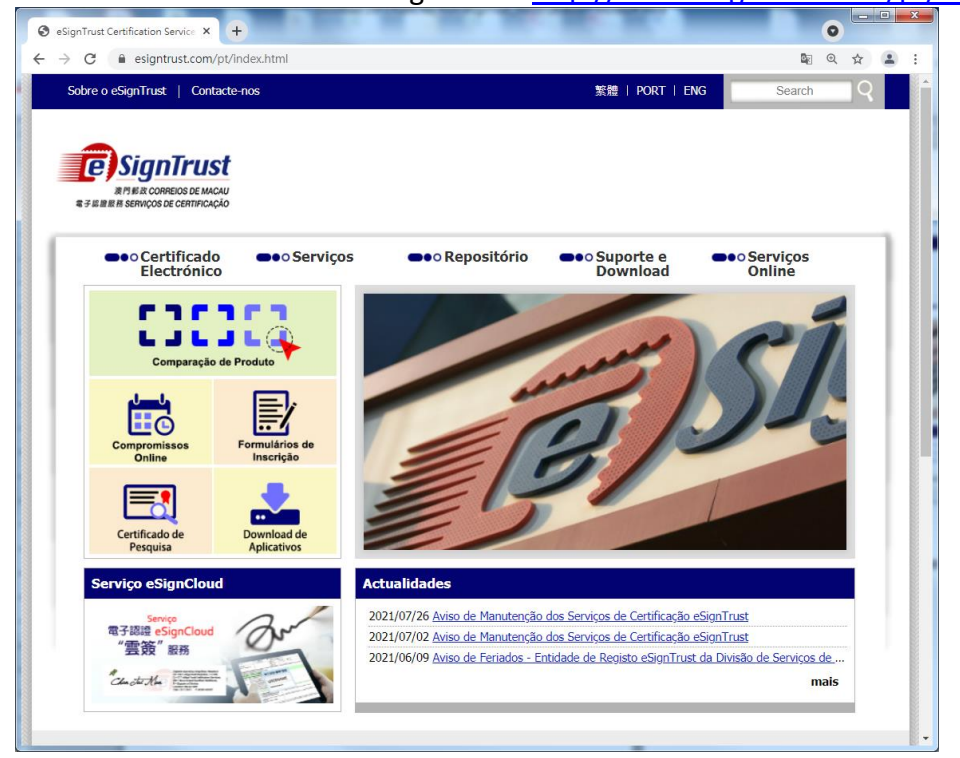

#### 步驟二:

- 1. 點擊"資料庫";
- 2. 點擊"搜尋和檢查 eSignTrust 電子證書的狀態"。

| 0 | eSignTrust                                   | Certification Service ×                                             |                                     | 0 |   | • ×        |   |
|---|----------------------------------------------|---------------------------------------------------------------------|-------------------------------------|---|---|------------|---|
| ÷ | → C                                          | esigntrust.com/c                                                    | n/repository.html                   | Q | ☆ | <b>.</b> : |   |
|   | <b>2</b><br><b>2</b><br><b>2</b><br><b>3</b> | BIGINTEUS<br>RISHIR CORREIOS DE MACA<br>REM SERVIÇOS DE CERTIFICAÇÃ |                                     |   |   |            | • |
|   |                                              | ●●○電子證書                                                             | ●●○服務 1. ●●○資料庫 ●●○支援及下載 ●●○網上服務    |   |   |            |   |
|   | <b>&gt;&gt;&gt;&gt;</b> 5                    | 資料庫                                                                 | 主頁 > 資料庫 >                          |   |   |            |   |
|   |                                              |                                                                     | <br>資料庫                             |   |   |            |   |
|   |                                              |                                                                     | eSignTrust的作業                       |   |   |            |   |
|   |                                              |                                                                     | eSignTrust的 踏書政策                    |   |   |            |   |
|   |                                              |                                                                     | eslignIrustHI総證作無準則<br>值賴方協議        |   |   |            |   |
|   |                                              |                                                                     | <u>登記人協議</u><br>保護私優難明              |   |   |            |   |
|   |                                              |                                                                     | 根證書/簽發認證實體證書<br><u>根證書/簽發認證實體證書</u> |   |   |            |   |
|   |                                              |                                                                     | 證書狀態及資料                             |   |   |            |   |
|   |                                              | 2.                                                                  | 沒尋和給蓋eSignTrust電子證書的狀態              |   |   |            |   |
|   |                                              |                                                                     |                                     |   |   |            | + |

#### Passo 2:

- 1. Clique em: "Repositório";
- 2. Clique em: "Pesquisa e Verficação do Estado de um Certificado eSignTrust".

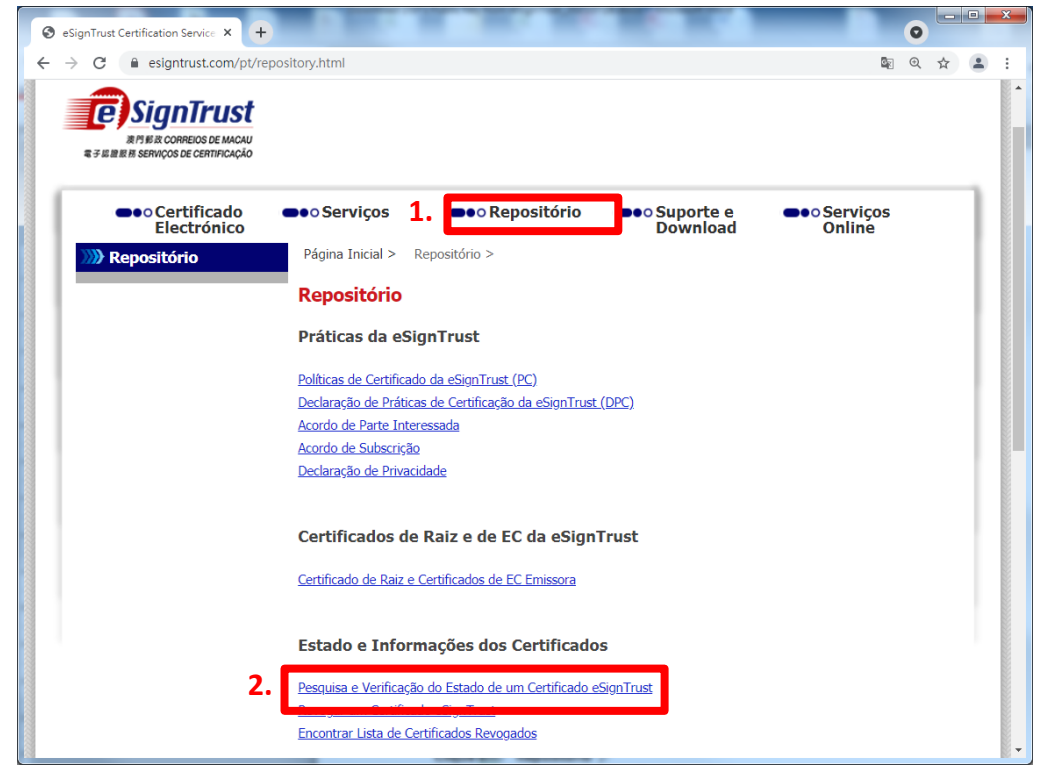

#### 步驟三:

- 1. 於"搜尋電子證書的狀態及資料 (第三代 G03 證書)"項目下;
- 2. 點擊"搜尋政府機關加密證書"。

| × +                                                                          | •                                                                                                    |                                                                                                    |
|------------------------------------------------------------------------------|----------------------------------------------------------------------------------------------------|----------------------------------------------------------------------------------------------------|
| om/cn/repos_certinfo.html                                                    | Q \$                                                                                                    | <b>.</b> :                                                                                                    |
| UST<br>IMAGU<br>Racedo                                                       |                                                                                                    |                                                                                                    |
| 書 ●●○服務 ●●○資料庫 ●●○支援及下載 ●                                                    | ●○網上服務                                                                                                    |                                                                                                    |
| 主頁 > 資料庫 > 搜尋eSignTrust電子證書的狀態 >                                             |                                                                                                    |                                                                                                    |
| <sup>默態</sup>                                                                |                                                                                                    |                                                                                                    |
|                                                                              |                                                                                                    |                                                                                                    |
| 所有 eSignTrust 電子證書的狀態及資料可以透過在線證書狀態查詢服務 (OCSP 服務)、輕                           | 量目錄服務 (LDAP 服務),                                                                                                    |                                                                                                    |
| 以LDAP搜尋電子證書的狀態及資料<br><u>以LDAP搜尋政府機關或個人電子證書</u><br><u>以LDAP搜尋機構或安全電報之電子證書</u> |                                                                                                    |                                                                                                    |
| 1. 搜尋電子證書的狀態及資料 (第三代G03證書)                                                   |                                                                                                    |                                                                                                    |
| 搜尋政府機關合格證書                                                                   |                                                                                                    |                                                                                                    |
| 授奏機構合格證書                                                                     |                                                                                                    |                                                                                                    |
| <u>沒受加入口伯證書</u><br>探索政府機關標準語書                                                |                                                                                                    |                                                                                                    |
| 授尋機構標準證書                                                                     |                                                                                                    |                                                                                                    |
| <b>招录</b> 展 人 遷進 認識                                                          |                                                                                                    |                                                                                                    |
| 2. 搜尋政府機關加密證書                                                                |                                                                                                    |                                                                                                    |
|                                                                              | <ul> <li>× +</li> <li>m/cn/repos_certinfo.html</li> <li>■ ●●● 服務 ●●●● 資料庫 ●●●● 支援及下載 ●</li> <li>主見 &gt; 資料庫 &gt; 提尋eSignTrust電子證書的狀態 &gt;</li> <li>提尋eSignTrust電子證書的狀態 &gt;</li> <li>提尋eSignTrust電子證書的狀態及資料</li> <li>以LDAP搜尋電子證書的狀態及資料</li> <li>以LDAP搜尋電子證書的狀態及資料</li> <li>以LDAP搜尋電子證書的狀態及資料</li> <li>以LDAP搜尋電子證書的狀態及資料</li> <li>以LDAP搜尋電子證書的狀態及資料</li> <li>以LDAP搜尋電子證書的狀態及資料</li> <li>其四路提出指書<br/>提及防機關皮值為證書<br/>提考及所機關皮值為書</li> <li>提尋認行機關度是指書<br/>提考及所機關產者證書</li> <li>提考認行機關產者證書</li> <li>提及股機構集證書</li> <li>理想点 1 建築器</li> </ul> | <ul> <li>x + (●)</li> <li>(○)</li> <li>(○)</li></ul> |

#### Passo 3:

- 1. Em baixo do título " Pesquisa do Estado e Informações de Certificados (Para a 3ª geração G03 Certificados)";
- 2. Clique em: "Pesquisa de Certificados de Encriptação Governamentais".

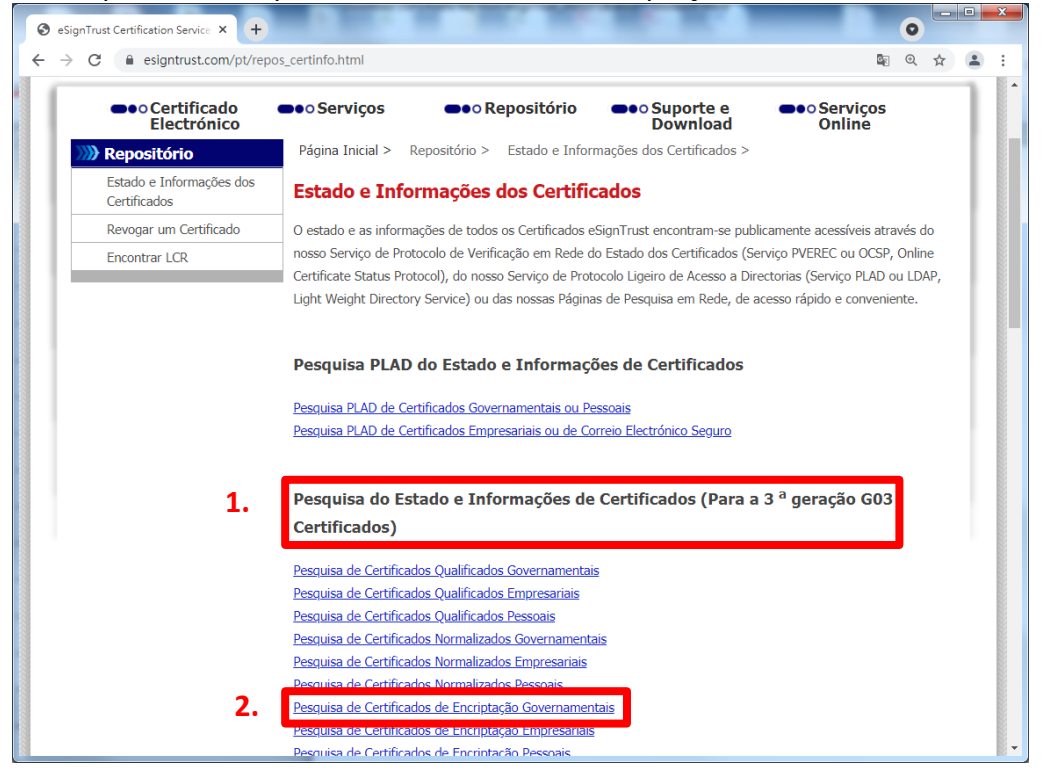

### 步驟四:

### Passo 4:

- 1. 於 E-mail Address 欄位輸入 <u>aeoi@dsf.gov.mo</u>;
- 2. 點擊"Search";

# 1. No campo do endereço de E-mail, introduza o E-mail: <u>aeoi@dsf.gov.mo</u>;

### 2. Clique em: Pesquisa;

| Digital ID Services × +                                                                                                    | x |  |  |  |  |  |  |  |
|----------------------------------------------------------------------------------------------------|---|--|--|--|--|--|--|--|
| ← → C 🔒 onsite.gov.esigntrust.com/services/MacaoPostandTelecommunicationsBureauGovern 🗟 ☆ 😩                                                                              | : |  |  |  |  |  |  |  |
| Digital ID Services       Home     Digital ID Center       Help with this Page                                                                                           |   |  |  |  |  |  |  |  |
| Search For Digital IDs                                                                                                    |   |  |  |  |  |  |  |  |
| To search the online database for anyone's Digital ID, enter the name or e-mail address,<br>and click the <b>SEARCH</b> button. You cannot use wildcard characters.      |   |  |  |  |  |  |  |  |
| Please read the Relying Party Agreement below before starting your search. When you click the <b>SEARCH</b> button, you accept the terms of the Relying Party Agreement. |   |  |  |  |  |  |  |  |
| Search by E-mail Address (recommended):                                                                                                    |   |  |  |  |  |  |  |  |
| Enter the E-mail Address:<br>(example: john_doe@esigntrust.com)       I         aeoi@dsf.gov.mo       1.                                                                 |   |  |  |  |  |  |  |  |
| Search for IDs that are: O Valid O Expired O All                                                                                                    |   |  |  |  |  |  |  |  |
| Search 2.                                                                                                    |   |  |  |  |  |  |  |  |
| Search by Name:                                                                                                    |   |  |  |  |  |  |  |  |
| Enter the Exact Name:<br>Enter the name exactly as it appears in the<br>Digital ID, including punctuation.                                                               |   |  |  |  |  |  |  |  |
| Search for The that are:                                                                                                    |   |  |  |  |  |  |  |  |

### 3. 點擊"DIRECCAO DOS SERVICOS DE FINANCAS (DSF) (Valid)";

3. Clique em: "Direcção dos Serviços de Finanças(DSF)(Valid)";

| Results                                                                                                    | × +                                                                                                    | 0              |   |  | x |  |  |
|----------------------------------------------------------------------------------------------------|----------------------------------------------------------------------------------------------------|----------------|---|--|---|--|--|
| ← → C 🕯                                                                                                    | onsite.gov.esigntrust.com/services/MacaoPostandTelecommunicationsBureauGovernmentEnciph                                      | G <sub>N</sub> | ☆ |  | : |  |  |
| <b>E</b> SignTrust                                                                                                    | Digital ID Services                                                                                                    |                |   |  |   |  |  |
| Search Resu                                                                                                    | Search Results                                                                                                    |                |   |  |   |  |  |
| The query returned the following matching Digital IDs. Click on a name to view more detailed information about the ID, or perform actions such as downloading or revoking the ID. |                                                                                                    |                |   |  |   |  |  |
| This icon new<br>owner's prefe                                                                                                    | This icon next to a listing indicates that the Digital ID is the owner's preferred ID for encrypting secure e-mail messages. |                |   |  |   |  |  |
| DIRECCAO DOS SERVICOS DE FINANCAS (DSF).(Valid)<br>aeoi@dsf.gov.mo 3.                                                                                                    |                                                                                                    |                |   |  |   |  |  |
| Validity period from Sep-10-2020(GMT) to Sep-10-2023(GMT)                                                                                                    |                                                                                                    |                |   |  |   |  |  |
| DIRECCAO D                                                                                                    | DIRECCAO DOS SERVICOS DE FINANCAS (DSF) (Expired)                                                                            |                |   |  |   |  |  |
| aeoi@dsf.gov.m<br>Digital ID Class                                                                                                    | o<br>2 - OnSite Subscriber                                                                                                   |                |   |  |   |  |  |
| Validity period                                                                                                    | rom Sep-14-2017(GMT) to Sep-13-2020(GMT)                                                                                     |                |   |  |   |  |  |
| New Search                                                                                                    |                                                                                                    |                |   |  |   |  |  |
| Copyright © 2013, Symantec Corporation. All rights reserved.                                                                                                    |                                                                                                    |                |   |  |   |  |  |
|                                                                                                    | <b>~</b>                                                                                                    |                |   |  |   |  |  |

# 4. 點擊"Download";

4. Clique em: "Download";

| Digital ID In                                         | nformation × +                                                                                                    |  |  |  |  |  |
|-------------------------------------------------------|----------------------------------------------------------------------------------------------------|--|--|--|--|--|
|                                                       | A ansite day acigntrust com/convices/MacaoDoctandTelecommunicat                                                                                                    |  |  |  |  |  |
| € → C                                                 | Onsite.gov.esigntrust.com/services/wacaoPostandrelecommunicat                                                                                                    |  |  |  |  |  |
| <b>E</b> SignTru                                      | st Digital ID Services                                                                                                    |  |  |  |  |  |
| Home Digit                                            | tal ID Center                                                                                                    |  |  |  |  |  |
| Digital ID                                            | Information                                                                                                    |  |  |  |  |  |
| Digital ID                                            | Information                                                                                                    |  |  |  |  |  |
| If this is the co                                     | rrect ID, you can download or revoke the Digital ID.                                                                                                    |  |  |  |  |  |
| Name                                                  | DIRECCAO DOS SERVICOS DE FINANCAS (DSF)                                                                                                    |  |  |  |  |  |
| E-mail                                                | aeoi@dsf.gov.mo                                                                                                    |  |  |  |  |  |
| Status                                                | Valid                                                                                                    |  |  |  |  |  |
| Validity                                              | Sep.10,2020 - Sep.10,2023                                                                                                    |  |  |  |  |  |
| Class                                                 | Digital ID Class 2 - OnSite Subscriber                                                                                                    |  |  |  |  |  |
| Address                                               | not available                                                                                                    |  |  |  |  |  |
| Subject                                               | Organization = Macao Post and Telecommunications Bureau<br>Organizational Unit = Government Encipherment Certificate G03<br>Organizational Unit = Terms of use at www.esigntrust.com/CPS<br>Organizational Unit = DEPT/ORG - Direccao dos Servicos de Financas<br>Organizational Unit = UNIT - n/a<br>Serial Number = 0000006944<br>Title = n/a<br>Common Name = Direccao dos Servicos de Financas (DSF)<br>Email Address = aeoi@dsf.gov.mo |  |  |  |  |  |
| Serial Number                                         | 3cdf6aebc429db3961ea458afd143d                                                                                                    |  |  |  |  |  |
| Key Usage                                             | Encryption                                                                                                    |  |  |  |  |  |
| By submitting t<br>Relying Part                       | this request, you accept the terms of our Relying Party Agreement.<br><b>y Agreement</b>                                                                                                    |  |  |  |  |  |
| Macao F<br>Service<br>YOU MUS<br>VALIDAT              | Post and Telecommunications eSignTrust Certification<br>es Relying Party Agreement<br>ST READ THIS RELYING PARTY AGREEMENT ("AGREEMENT") BEFORE<br>TING AN ELECTRONIC CERTIFICATE ("CERTIFICATE") OF MACAO                                                                                                    |  |  |  |  |  |
| Download evoke 4.                                     |                                                                                                    |  |  |  |  |  |
| Copyright © 2013, VeriSign, Inc. All rights reserved. |                                                                                                    |  |  |  |  |  |

- 5. ID Format 選擇"S/MIME Format (Binary PKCS#7)";
- 6. 點擊"Submit"。
- 5. No campo "ID Format", seleccione: "S/MIME Format (Binary PKCS#7)";
- 6. Clique em: "Submit".

| Download Digital ID × +                                                                                                    |                   | 0              |   |  | x        |  |  |  |
|----------------------------------------------------------------------------------------------------|-------------------|----------------|---|--|----------|--|--|--|
| ← → C  a onsite.gov.esigntrust.com/services/MacaoPostandTelecommunicationsBureau                                                                                                    | uGovernmentEnciph | 6 <sub>2</sub> | ☆ |  | :        |  |  |  |
| <b>BignTrust</b> Digital ID Services                                                                                                    |                   |                |   |  | <b>^</b> |  |  |  |
| Help with this Page Select Format to Download Digital ID                                                                                                    |                   |                |   |  |          |  |  |  |
| ID Format: S/MIME Format (Binary PKCS#7) S.                                                                                                    |                   |                |   |  |          |  |  |  |
| Relying Party Agreement:<br>By submitting this request, you accept the terms of our Relying Party Agreement.                                                                                                    |                   |                |   |  | l        |  |  |  |
| Macao Post and Telecommunications eSignTrust Certification<br>Services Relying Party Agreement<br>YOU MUST READ THIS RELYING PARTY AGREEMENT ("AGREEMENT") BEFORE<br>VALIDATING AN ELECTRONIC CERTIFICATE ("CERTIFICATE") OF MACAO |                   |                |   |  | I        |  |  |  |
| Click the Submit button to download Submit D.                                                                                                    |                   |                |   |  |          |  |  |  |
| Copyright © 2013. Symantec Corporation. All rights reserved.                                                                                                    |                   |                |   |  |          |  |  |  |